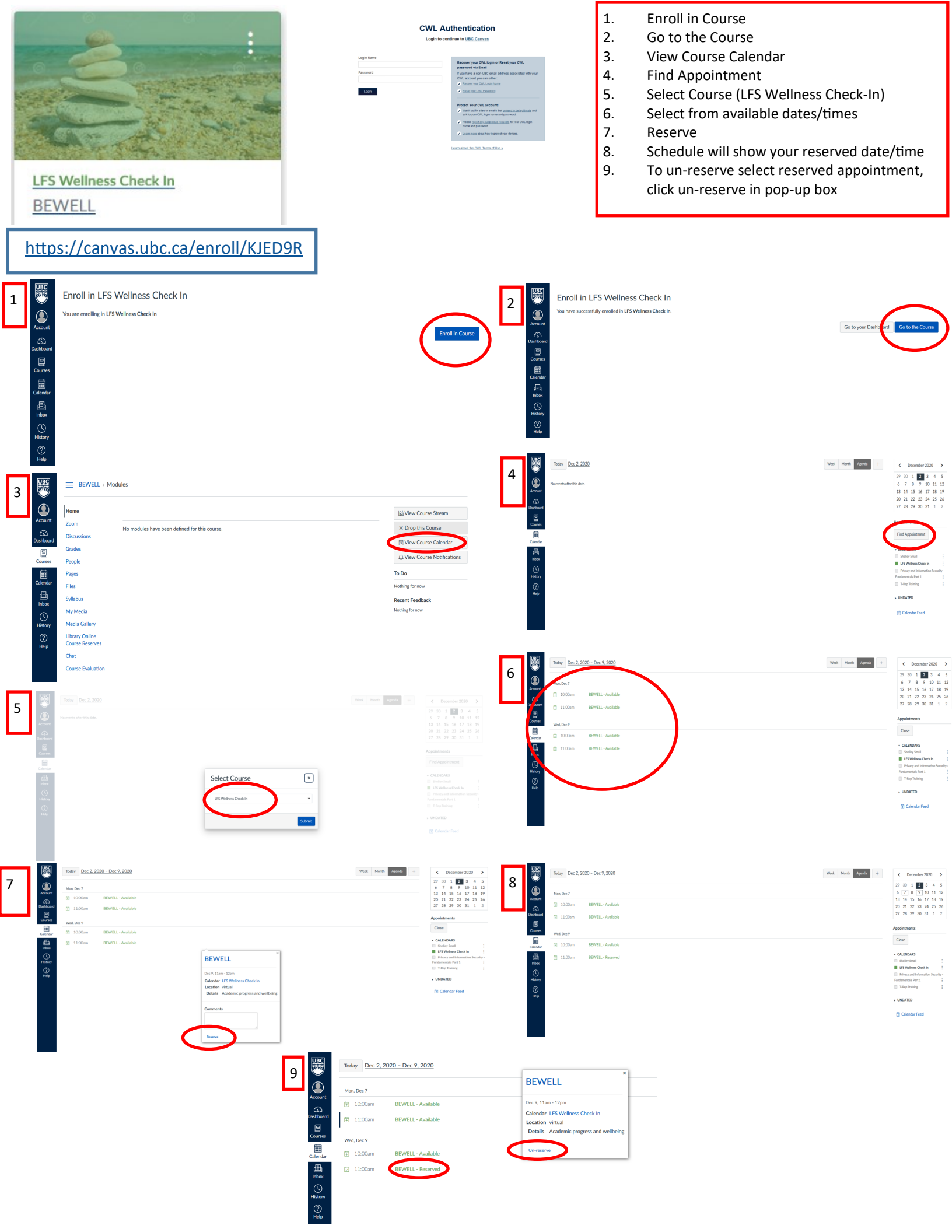

## At the day/time of your scheduled appointment:

UBC

Sign into Canvas (canvas.ubc.ca) and go to your Dashboard. Select **BEWELL** under ToDo list. Click on **BEWELL-Reserved** for pop-up window with Zoom details.

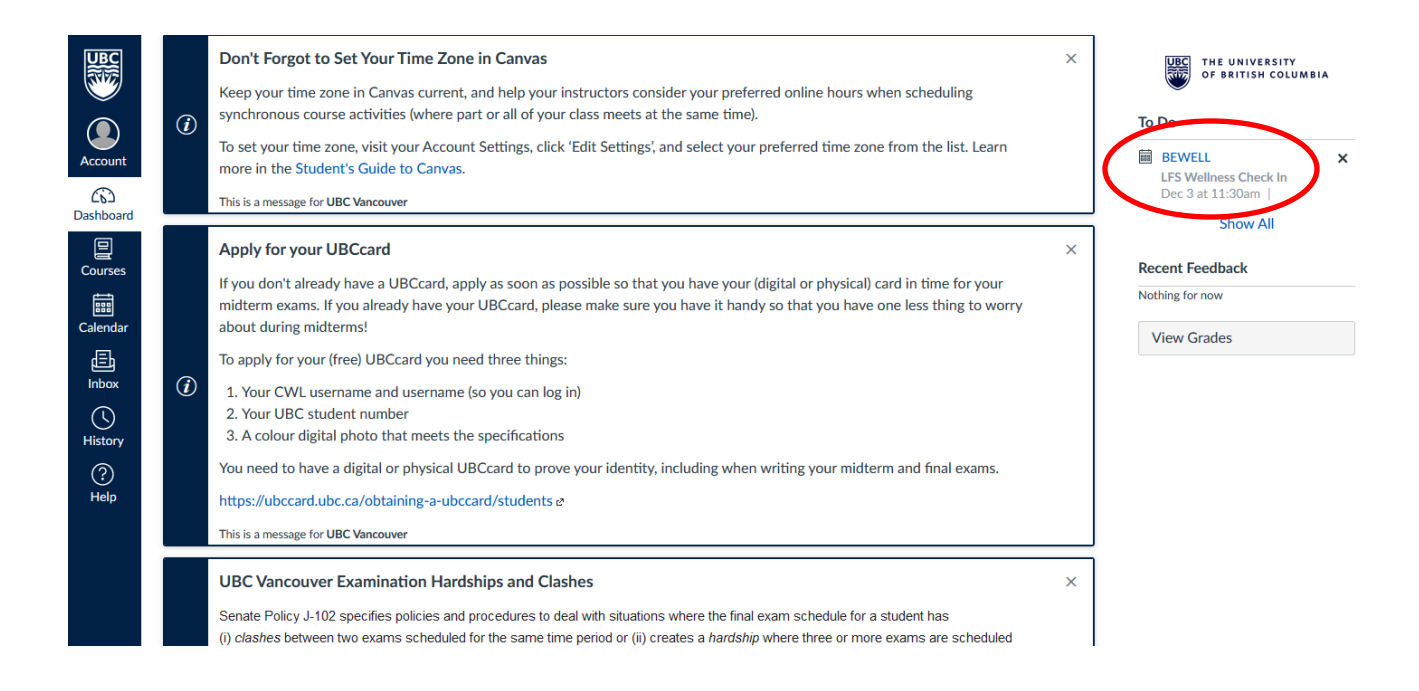

| Thu, Dec 3                  |                                             |
|-----------------------------|---------------------------------------------|
| ☑ 11:30am BEWELL - Reserved |                                             |
|                             | BEWELL                                      |
|                             | Dec 3, 11:30am - 12pm                       |
|                             | Calendar LFS Wellness Check In              |
|                             | Details <u>https://ubc.zoom.us</u>          |
|                             | /j/5657089495?pwd=M3lXNW9ub1k4b2p3Y05LbmlEC |
|                             | Meeting ID: 565 708 9495                    |
|                             | Passcode: 469033                            |